## MASSACHUSETTS Malden Public Schools

### CÓMO COMPLETAR LA ACTUALIZACIÓN ANUAL DE INFORMACIÓN ESTUDIANTIL

### Iniciar sesión en Aspen

### https://ma-malden.myfollett.com/aspen-login/?deploymentId=ma-malden

Inicie sesión en su cuenta de Aspen

Si no conoce su información de inicio de sesión de Aspen, comuníquese con la escuela de su estudiante para obtener ayuda.

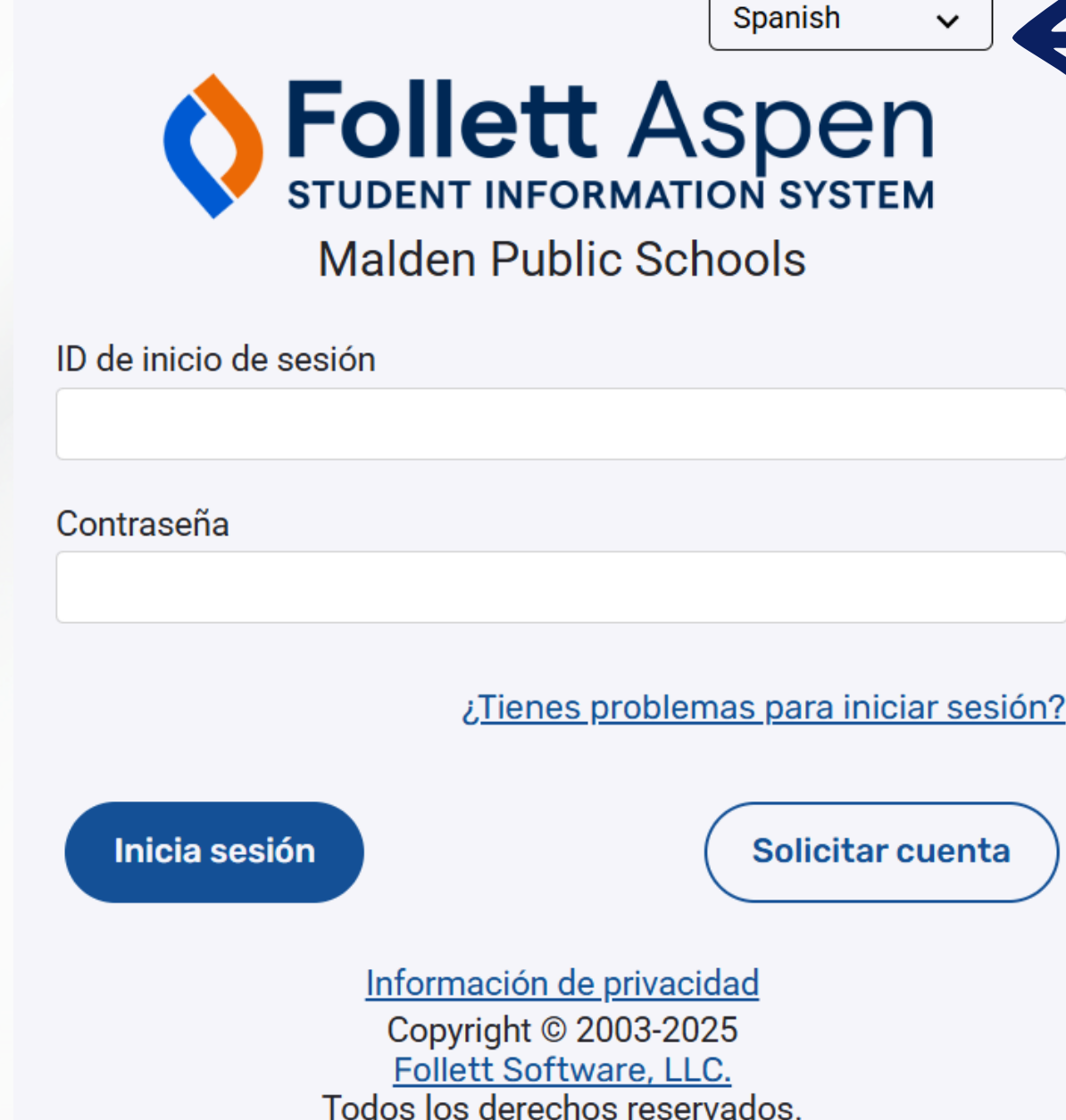

Haga clic en este menú desplegable para seleccionar su idioma preferido para iniciar sesión

### Seleccione el idioma preferido en Aspen

en/userPreferences.do?deploymentId=.

Comunicación

| raginas                     | s Familia Académico Grupos Calendario                                                                                                    |                                                                                                    |
|-----------------------------|----------------------------------------------------------------------------------------------------|----------------------------------------------------------------------------------------------------|
| ×                           | Published Reports                                                                                                    |                                                                                                    |
| Malden<br>Public<br>Schools | Filename                                                                                                    | DateUploaded                                                                                                    |
| Directorio<br>de página     | a<br>Announcements                                                                                                    | 🔪 ma-malden.myfollett.com/aspen/us                                                                                          |
|                             |                                                                                                    | 😁 ma-malden.myfollett.com/as                                                                                                |
|                             | Actividad reciente                                                                                                    | General Casa Seguridad                                                                                                    |
|                             | Search:                                                                                                    | Default locale                                                                                                    |
|                             | <ul> <li>Mouse, Mickey (0)</li> <li>Ninguna actividad en Intervalo especificado de fecha</li> </ul>                                                                                                    | Auto-save interval (minutes)                                                                                                |
|                             | <ul> <li>Mouse, Minnie (0)</li> <li>Ninguna actividad en Intervalo especificado de fecha</li> </ul>                                                                                                    | Disable User-defined Help                                                                                                   |
|                             | ▼ Bell, Tinker (0)                                                                                                    | Opciones de lista                                                                                                    |
|                             | <ul> <li>Ninguna actividad en intervalo especificado de techa</li> </ul>                                                                                                    | Records per page                                                                                                    |
|                             |                                                                                                    |                                                                                                    |
|                             |                                                                                                    | Show lower page controls                                                                                                    |
|                             |                                                                                                    | Show lower page controls<br>Warn on save                                                                                    |
|                             | Mi idioma preferido                                                                                                    | Show lower page controls<br>Warn on save                                                                                    |
|                             | Mi idioma preferido<br>Choose my language Mi idioma preferido Chwazi lang mwene                                                                                                    | Show lower page controls<br>Warn on save                                                                                    |
|                             | Mi idioma preferido<br>Choose my language Mi idioma preferido Chwazi lang mwene<br>Escolha meu idioma Default locale                                                                                                    | Escolha meu idioma ?????                                                                                                    |
|                             | Mi idioma preferido<br>Choose my language Mi idioma preferido Chwazi lang mwene<br>Escolha meu idioma Default locale<br>選擇我的語言                                                                                                    | Show lower page controls<br>Warn on save                                                                                    |
|                             | Mi idioma preferido<br>Choose my language Mi idioma preferido Chwazi lang mwene<br>Escolha meu idioma<br>選擇我的語言<br>Elegir mi idioma                                                                                                    | Show lower page controls<br>Warn on save                                                                                    |
|                             | Mi idioma preferido         Choose my language       Mi idioma preferido         Escolha meu idioma       Default locale         選擇我的語言       Elegir mi idioma         Chon ngôn ngữ của tôi       Chon ngôn ngữ của tôi                                                 | Show lower page controls<br>Warn on save<br>Escolha meu idioma ?????<br>US English<br>Amharic<br>Arabic<br>Creole (Haitian) |
|                             | Mi idioma preferido<br>Choose my language Mi idioma preferido Chwazi lang mwene<br>Escolha meu idioma<br>選擇我的語言<br>Elegir mi idioma<br>Chọn ngôn ngữ của tôi<br>男2男や2 デンチ                                                                                                | Escolha meu idioma ?????<br>US English<br>Amharic<br>Arabic<br>Creole (Haitian)<br>Portuguese                               |
|                             | Mi idioma preferido         Choose my language       Mi idioma preferido         Escolha meu idioma       Default locale         選擇我的語言       Elegir mi idioma         Chọn ngôn ngữ của tôi       ጽንጽዬን ምረጥ         Chungi long meu idioma       Chungi long meu idioma | Show lower page controls<br>Warn on save                                                                                    |
|                             | Mi idioma preferido<br>Choose my language Mi idioma preferido Chwazi lang mwene<br>Escolha meu idioma<br>選擇我的語言<br>Elegir mi idioma<br>Chọn ngôn ngữ của tôi<br>タንタやን ምረጉ<br>Chwazi lang mwen an                                                                         | Show lower page controls<br>Warn on save<br>Warn on save                                                                    |

Primero haga clic en este botón para abrir el menú de preferencias de idioma. Luego haga clic en este menú desplegable para seleccionar su idioma preferido y haga clic en "OK".

### Iniciar la actualización anual de información estudiantil

| Malden I                    | Public Schools 2024-2025                                                                                                    |                                  |                                                      |                                                                                                    |                                   |
|-----------------------------|----------------------------------------------------------------------------------------------------|----------------------------------|------------------------------------------------------|----------------------------------------------------------------------------------------------------|-----------------------------------|
| Meagher, To                 | 255                                                                                                    |                                  |                                                      |                                                                                                    |                                   |
| Páginas                     | Familia Académico Grupos Calendario                                                                                                    |                                  |                                                      |                                                                                                    |                                   |
| Malden<br>Public<br>Schools | Published Reports<br>Filename                                                                                                    | DateUploaded                     | Ningunos inform                                      | Creator<br>es publicados                                                                                                    | Descripción                       |
| de página                   | Announcements                                                                                                    |                                  |                                                      |                                                                                                    |                                   |
|                             | Actividad reciente Search: Search: Mouse, Mickey (0) Ninguna actividad en Intervalo especificado de fecha Mouse, Minnie (0) Ninguna actividad en Intervalo especificado de fecha Bell, Tinker (0) Ninguna actividad en Intervalo especificado de fecha |                                  | Último 30 días ✔<br>✔ Asistencia ✔ Grados ✔ Connecta | Empiece uno nuevo Annual Student Information Update  Iniciar?  Continuar trabajando en cualquier Annual Student Information | on Update que ya se haya iniciado |
|                             |                                                                                                    | Haga clic en                     | este hotón                                           | Nombre<br>Bell Tinker                                                                                                    | Fase de flujo de trabajo          |
|                             |                                                                                                    |                                  |                                                      |                                                                                                    |                                   |
|                             |                                                                                                    | para iniciar la<br>anual de la i | actualización<br>nformación                          |                                                                                                    |                                   |

estudiantil de un estudiante.

Una vez que abra la Actualización Anual de Información Estudiantil, no haga clic en los botones Atrás, Adelante ni Actualizar de su navegador. Navegue únicamente con los botones indicados en estas instrucciones.

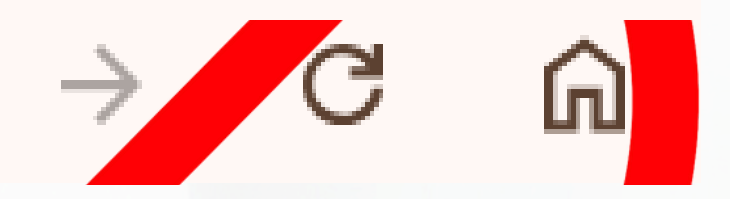

### Seleccione un estudiante

|            |               |      | 3 de expedientes 🥔 |
|------------|---------------|------|--------------------|
|            | Nombre        | YOG  | Homeroom           |
| $\bigcirc$ | Bell, Tinker  | 2032 |                    |
| 0          | Mouse, Mickey | 2035 |                    |
| 0          | Mouse, Minnie | 2036 |                    |
| C OK       | Cancelar      |      |                    |

Todos los estudiantes asociados a su cuenta de Aspen aparecerán aquí.

Necesitará completar y enviar una actualización para cada estudiante por separado.

Seleccione el estudiante con el que desea comenzar y haga clic en "OK".

Si falta algún estudiante que debería aparecer aquí, comuníquese con la escuela correspondiente.

### Pantalla de inicio

| + Anterior                                           | 🕒 Guardar y c                                               | errar Siguiente 🔶                                                                    | X Can                                             | icelar                                                               |                                                                  |                                                             |                                                                        |                                         |
|------------------------------------------------------|-------------------------------------------------------------|--------------------------------------------------------------------------------------|---------------------------------------------------|----------------------------------------------------------------------|------------------------------------------------------------------|-------------------------------------------------------------|------------------------------------------------------------------------|-----------------------------------------|
| Comienzo                                             | Estudiante                                                  | Familia/Contactos                                                                    | Salud                                             | Información<br>adicional                                             | Enviar                                                           |                                                             |                                                                        |                                         |
| Actualizaci                                          | ones anuale                                                 | s de estudiantes                                                                     |                                                   |                                                                      |                                                                  |                                                             |                                                                        |                                         |
| Está actualizan                                      | do la información (                                         | del siguiente estudiante p                                                           | ara el año esc                                    | colar actual.                                                        |                                                                  |                                                             |                                                                        |                                         |
| Instruccion                                          | es                                                          |                                                                                      |                                                   |                                                                      |                                                                  |                                                             |                                                                        |                                         |
| manucción                                            | 63                                                          |                                                                                      |                                                   |                                                                      |                                                                  |                                                             |                                                                        |                                         |
| Por favor compl                                      | ete cada una de la                                          | as secciones y presione "                                                            | Enviar" al tern                                   | ninar. En caso nece                                                  | site parar y regres                                              | ar mas tarde, sel                                           | eccione "Salvar y Cer                                                  | rar".                                   |
| Aviso de Inforr                                      | nación Personal                                             |                                                                                      |                                                   |                                                                      |                                                                  |                                                             |                                                                        |                                         |
| Cada año solici<br>documentos rela<br>welcomecenter( | tamos que todos la<br>acionados con car<br>@maldenps.org. E | os cuidadores revisen la i<br>mbios de residencia debe<br>El cuadro "Actualización d | nformación re<br>n llevarse al C<br>e información | gistrada de su hijo,<br>Centro de bienvenid<br>del estudiante'' esta | incluida la direccio<br>a para su revisión<br>á disponible duran | ón, los números d<br>en persona. Las p<br>te todo el año en | e teléfono, los contac<br>preguntas pueden dir<br>caso de que necesite | tos de eme<br>igirse a su<br>actualizar |
| ← Anterior                                           | 🕒 Guardar y c                                               | errar Siguiente 🔶                                                                    | X Can                                             | icelar                                                               |                                                                  |                                                             |                                                                        |                                         |

No hay nada que completar en esta primera pantalla. Para continuar, haga clic en "Siguiente".

También puede hacer clic en "Guardar y cerrar" en cualquier momento de este proceso si desea volver a su trabajo más tarde, pero tenga en cuenta que esto no enviará ninguna información.

ergencia y la información médica. Los escuela o al el registro de su estudiante.

### Página de información para estudiantes (parte 1) DIRECCIÓN

P

| ← Anterior             | 🖺 Guardar y co     | errar Siguiente 🔶           | Can            | celar                    |                    |            |  |
|------------------------|--------------------|-----------------------------|----------------|--------------------------|--------------------|------------|--|
| Comienzo               | Estudiante         | Familia/Contactos           | Salud          | Información<br>adicional | Enviar             |            |  |
| Informaciór            | n del Estudia      | inte                        |                |                          |                    |            |  |
| Date of Birth Ne       | w 1/01/2017 Eda    | ad 8                        |                |                          |                    |            |  |
| Curso                  | 01                 |                             |                |                          |                    |            |  |
| Identificación lo      | cal 24XX1440       |                             |                |                          |                    |            |  |
| Correo electron        | ico mmouse35@      | gmaldenps.org               |                |                          |                    |            |  |
| Informaciór            | n de Direcció      | ón                          |                |                          |                    |            |  |
| Ingrese cualquie       | er cambio en las d | lirecciones físicas o posta | ales en el cam | oo Notas debajo de       | las                |            |  |
| ¿Esta dirección        | es correcta? *     | ~                           |                |                          |                    |            |  |
| Physical Addro         |                    |                             |                | Dirección de or          | wie                |            |  |
| <u>Filysical Addre</u> | <u> </u>           |                             |                | Direccion de en          |                    |            |  |
| 👁 Ver                  |                    |                             |                |                          |                    |            |  |
|                        |                    |                             |                |                          |                    |            |  |
|                        |                    |                             |                |                          |                    |            |  |
|                        |                    |                             |                |                          |                    |            |  |
|                        |                    |                             |                |                          |                    |            |  |
|                        |                    |                             |                |                          |                    |            |  |
| Notas de direco        | ción (utilice este | campo para indicar cu       | alquier cambi  | o de dirección, ac       | tualizaciones o ir | oformación |  |
|                        |                    | oumpo para maioar ou        |                |                          |                    |            |  |
|                        |                    |                             |                |                          |                    |            |  |
|                        |                    |                             |                |                          |                    |            |  |
|                        |                    |                             |                |                          |                    |            |  |
|                        |                    |                             |                |                          |                    |            |  |

Verificar dirección: Haga clic en "Ver" para ver la dirección física que ya figura en el archivo. Luego, haga clic en el menú desplegable junto a "¿Es correcta esta dirección?" para responder "Sí" o "No". Si su respuesta es "No", coloque su nueva dirección en el cuadro de texto a la derecha.

# Página de información para estudiantes (parte 2) Números de teléfono

| Información Telefónica                                             |                                                                     |
|--------------------------------------------------------------------|---------------------------------------------------------------------|
| Ingrese el número de teléfono principal (p. ej. casa). Los números | de contacto serán ingresados en la siguiente página                 |
| Casa *                                                             | Numeros teléfonicos<br>'918-123-4567'                               |
| Trabajo                                                            | o con la extencion<br>'918-123-4567 x12                             |
| Vivienda / Residencia                                              |                                                                     |
| Estado de vivienda 🗸 🗸                                             |                                                                     |
| ✓ ¿Comparte el estudiante su residencia principal con un r         | miembro de familia no inmediato (tales como abuelos, amigos, etc.)? |
| ¿Es temporal la residencia actual del estudiante?                  |                                                                     |
|                                                                    |                                                                     |
| ← Anterior 🕒 Guardar y cerrar Siguiente →                          | X Cancelar                                                          |

Número de teléfono principal: Si no tiene un "Casa", ingrese su teléfono celular en el campo "Casa" y en el campo "Celular".

Vivienda/Residencia: Las respuestas a estas preguntas son opcionales.

Haga clic en "Siguiente" para pasar a la página siguiente.

formateados segun el

23'

### Página de familia/contactos

|                                                                                 | Guardar y c                                                                                 | serrar Siguiente                                                   | →  Cancelar                                          |                          |                       |                 |                  |                 |
|---------------------------------------------------------------------------------|---------------------------------------------------------------------------------------------|--------------------------------------------------------------------|------------------------------------------------------|--------------------------|-----------------------|-----------------|------------------|-----------------|
| Comienzo                                                                        | Estudiante                                                                                  | Familia/Contact                                                    | os Salud                                             | Información<br>adicional | Enviar                |                 |                  |                 |
| ontacto de                                                                      | e Padre/Tuto                                                                                | or Otro                                                            |                                                      |                          |                       |                 |                  |                 |
| aga clic en su                                                                  | nombre y comple                                                                             | te su registro, luego s                                            | eleccione Agregar para                               | a agregar más co         | ntactos adicionales   | para el estudia | nte.             |                 |
| Contact Nam                                                                     | e                                                                                           |                                                                    |                                                      | Parentesco               |                       |                 |                  | Phone 1         |
| Meagher, Tes                                                                    | s                                                                                           |                                                                    |                                                      | Madre                    |                       |                 |                  |                 |
|                                                                                 |                                                                                             |                                                                    |                                                      |                          |                       |                 |                  |                 |
| Contact Nam                                                                     | e                                                                                           | i i                                                                | arentesco                                            |                          | Phone 1               |                 | Delete this co   | ontact?         |
|                                                                                 |                                                                                             |                                                                    |                                                      | Ningún expec             | lientes que emparej   | an              |                  |                 |
|                                                                                 |                                                                                             |                                                                    |                                                      |                          |                       |                 |                  |                 |
|                                                                                 |                                                                                             |                                                                    |                                                      |                          |                       |                 |                  |                 |
| formaciór                                                                       | n legal                                                                                     |                                                                    |                                                      |                          |                       |                 |                  |                 |
| formaciór                                                                       | n legal                                                                                     |                                                                    |                                                      |                          |                       |                 |                  |                 |
| <b>formaciór</b><br>Está este estu                                              | <b>n legal</b><br>diante sujeto a un                                                        | n plan de paternidad o                                             | alguna orden judicial?                               | <b>~</b>                 |                       |                 |                  |                 |
| <b>formaciór</b><br>Está este estu<br>Hay alguna ore                            | <b>n legal</b><br>Idiante sujeto a ur<br>den de protección                                  | n plan de paternidad o<br>n vigente? 🔽 🗸                           | alguna orden judicial?                               | <b>~</b>                 |                       |                 |                  |                 |
| <b>formación</b><br>Está este estu<br>Hay alguna oro<br>respondió <b>Sí</b> a   | <b>n legal</b><br>Idiante sujeto a un<br>den de protección<br>a cualquiera de la            | n plan de paternidad o<br>n vigente? 🔽                             | e alguna orden judicial?<br>es, debe enviar copias d | ✓ Je estos document      | ntos a la escuela. Si | lo desea, propo | prcione un breve | e resumen aquí. |
| I <b>formación</b><br>Está este estu<br>Hay alguna oro<br>respondió <b>Sí</b> a | <b>n legal</b><br>diante sujeto a un<br>den de protección<br>a cualquiera de la             | n plan de paternidad o<br>n vigente? 💽 🗸<br>as preguntas anteriore | alguna orden judicial?<br>s, debe enviar copias d    | ✓ Je estos document      | ntos a la escuela. Si | lo desea, propo | orcione un breve | e resumen aquí. |
| I <b>formació</b><br>Está este estu<br>Hay alguna ore<br>respondió <b>Sí</b> a  | n legal<br>idiante sujeto a un<br>den de protección<br>a cualquiera de la                   | n plan de paternidad o<br>n vigente? 🔽                             | alguna orden judicial?<br>s, debe enviar copias d    | ✓<br>le estos documer    | ntos a la escuela. Si | lo desea, propo | orcione un breve | e resumen aquí. |
| I <b>formació</b><br>Está este estu<br>Hay alguna oro<br>respondió <b>Sí</b> a  | n legal<br>idiante sujeto a un<br>den de protección<br>a cualquiera de la                   | n plan de paternidad o<br>n vigente? 🔽                             | alguna orden judicial?<br>s, debe enviar copias d    | ✓<br>le estos documer    | ntos a la escuela. Si | lo desea, propo | orcione un breve | e resumen aquí. |
| formación<br>Está este estu<br>Hay alguna oro<br>respondió Sí a                 | n legal<br>Idiante sujeto a un<br>den de protección<br>a cualquiera de la<br>El Guardar y c | n plan de paternidad o<br>n vigente? 💽 🗸<br>as preguntas anteriore | alguna orden judicial?<br>s, debe enviar copias d    | ✓<br>le estos documer    | ntos a la escuela. Si | lo desea, prop  | orcione un breve | e resumen aquí. |

**Confirmar la información de contacto existente:** haga clic en el nombre de un contacto existente para revisar y editar su información.

### Agregar un nuevo contacto:

haga clic en "Agregar" para abrir un formulario de "nuevo contacto" y completar la información.

El formulario de información de contacto se abrirá en una nueva ventana como se muestra en las siguientes dos diapositivas.

⊡

### Página de familia/contactos Información de contacto (Parte 1)

| Primer nombre *<br>Apellido *<br>Género<br>Parentesco *<br>Permitir accesso al portal? * | TESS<br>MEAGHER<br>Madre  Si             | Lugar de trabajo<br>Delete this contact? |  |
|------------------------------------------------------------------------------------------|------------------------------------------|------------------------------------------|--|
| Orden/Prioridad de C                                                                     | Contacto                                 |                                          |  |
| Contacto de prioridad en caso                                                            | o de una <strong>emergencia</strong> * 1 |                                          |  |

### Dirección de Correo Electrónico

| Correo electrónico principal   |   |
|--------------------------------|---|
|                                |   |
| Corros electrónico alternativo |   |
| Correo electronico alternativo | J |

### Información Telefónica

| Ingrese al menos u | un número de telélfono |  |
|--------------------|------------------------|--|
| Casa *             |                        |  |
| Celular            |                        |  |
| Trabajo            |                        |  |

Ya sea que actualice un contacto existente o agregue un contacto nuevo, la página se ve igual. Complete todos los campos que tienen un asterisco rojo al lado.

### Página de familia/contactos Información de contacto (Parte 2)

### Preguntas para los Contactos

| ¿Vive este contacto con el estudiante? *              | Si 🗸 | ¿Debe este contacto recibir un correo electrónico para este estudiante? *                        | ~    |
|-------------------------------------------------------|------|--------------------------------------------------------------------------------------------------|------|
| ¿Es este contacto un tutor para este estudiante? *    | Si 🗸 | $_{\rm \dot{c}}{\rm Debe}$ este contacto recibir un correo de la escuela para este estudiante? * | No 🗸 |
| ¿Tiene este contacto custodia sobre este estudiante?* | Si 🗸 | ¿Tiene este contacto acceso a los registros escolares de es estudiante?*                         | Si 🗸 |
| ¿Tiene este contacto acceso a este estudiante? *      | Si 🗸 |                                                                                                  |      |

Address fields are optional for non-custodial contacts

### Address Information

### Physical Address

Is the physical address the same as the student? N

### Mailing Address

Mailing address same as the physical address? N

de contacto Dirección de contacto Notas (utilice este campo para indicar cualquier dirección cambios, actualizaciones o información)

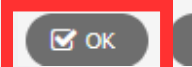

🔀 Cancelar

Ya sea que actualice un contacto existente o agregue un contacto nuevo, la página se ve igual. Complete todos los campos que tienen un asterisco rojo al lado.

Haga clic en "OK" para guardar la información de este contacto y regresar a la página "Familia/Contactos".

Repita este proceso para confirmar o agregar contactos adicionales.

### Página de familia/contactos

|                                                                                  |                                                                    |                                                                                       |                                              | Información                                 |                                                         |                       |                 |
|----------------------------------------------------------------------------------|--------------------------------------------------------------------|---------------------------------------------------------------------------------------|----------------------------------------------|---------------------------------------------|---------------------------------------------------------|-----------------------|-----------------|
| Comienzo                                                                         | Estudiante                                                         | Familia/Contacto                                                                      | Salud                                        | adicional                                   | Enviar                                                  |                       |                 |
| ontacto de                                                                       | Padre/Tuto                                                         | or Otro                                                                               |                                              |                                             |                                                         |                       |                 |
|                                                                                  | ambra y comple                                                     | to ou registre, luego or                                                              |                                              | oro caroaor máo o                           | antastas adicionales para al c                          | studianto             |                 |
| ga clic en su no                                                                 | ombre y comple                                                     | ne su registro, luego se                                                              | leccione Agregar p                           | ara agregar mas co                          | ontactos adicionales para el e                          | studiante.            | 1               |
| Contact Name                                                                     |                                                                    |                                                                                       |                                              | Parentesco                                  |                                                         |                       | Phone 1         |
| Aeagher, Tess                                                                    |                                                                    |                                                                                       |                                              | Madre                                       |                                                         |                       |                 |
|                                                                                  |                                                                    |                                                                                       |                                              |                                             |                                                         |                       |                 |
| Contact Name                                                                     |                                                                    | P                                                                                     | rentesco                                     |                                             | Phone 1                                                 | Delete this c         | ontact?         |
|                                                                                  |                                                                    |                                                                                       |                                              |                                             |                                                         |                       |                 |
|                                                                                  |                                                                    |                                                                                       |                                              | Ningún expe                                 | dientes que empareian                                   |                       |                 |
|                                                                                  |                                                                    |                                                                                       |                                              | Ningún expe                                 | dientes que emparejan                                   |                       |                 |
|                                                                                  |                                                                    |                                                                                       |                                              | Ningún expe                                 | dientes que emparejan                                   |                       |                 |
|                                                                                  |                                                                    |                                                                                       |                                              | Ningún expe                                 | dientes que emparejan                                   |                       |                 |
| formación                                                                        | legal                                                              |                                                                                       |                                              | Ningún expe                                 | dientes que emparejan                                   |                       |                 |
| <b>formación</b><br>istá este estudi                                             | legal<br>iante sujeto a ur                                         | n plan de paternidad o                                                                | alguna orden judicia                         | Ningún expe                                 | dientes que emparejan                                   |                       |                 |
| <b>formación</b><br>istá este estudi<br>lav alguna orde                          | legal<br>iante sujeto a ur<br>en de protección                     | n plan de paternidad o<br>n vigente? 🔽                                                | alguna orden judicia                         | Ningún expe<br>al?                          | dientes que emparejan                                   |                       |                 |
| <b>formación</b><br>istá este estudi<br>lay alguna orde                          | legal<br>iante sujeto a ur<br>en de protección                     | n plan de paternidad o<br>n vigente? 💽 🗸                                              | alguna orden judicia                         | Ningún exper                                | dientes que emparejan                                   | proporcione un brev   | a resumen aquí  |
| <b>formación</b><br>istá este estudi<br>lay alguna orde<br>respondió <b>Sí</b> a | legal<br>iante sujeto a ur<br>en de protección<br>cualquiera de la | n plan de paternidad o<br>n vigente? 💽 🗸<br>as preguntas anteriores                   | alguna orden judicia<br>, debe enviar copia: | Ningún expe<br>al?<br>s de estos documen    | dientes que emparejan<br>ntos a la escuela. Si lo desea | , proporcione un brev | e resumen aquí. |
| formación<br>istá este estudi<br>lay alguna orde<br>respondió <b>Sí</b> a        | legal<br>iante sujeto a ur<br>en de protección<br>cualquiera de la | n plan de paternidad o<br>n vigente? 💽 🗸<br>as preguntas anteriores                   | alguna orden judicia<br>, debe enviar copia: | Ningún expen<br>al?<br>s de estos documen   | dientes que emparejan<br>ntos a la escuela. Si lo desea | , proporcione un brev | e resumen aquí. |
| formación<br>istá este estudi<br>lay alguna orde<br>respondió <b>Sí</b> a        | legal<br>iante sujeto a ur<br>en de protección<br>cualquiera de la | n plan de paternidad o<br>n vigente? 🔽                                                | alguna orden judicia<br>, debe enviar copia: | Ningún exped<br>al?                         | dientes que emparejan<br>ntos a la escuela. Si lo desea | , proporcione un brev | e resumen aquí. |
| formación<br>istá este estudi<br>lay alguna orde<br>respondió <b>Sí</b> a        | legal<br>iante sujeto a ur<br>en de protección<br>cualquiera de la | n plan de paternidad o<br>n vigente? 🔽                                                | alguna orden judicia<br>, debe enviar copia: | Ningún expen<br>al? 💽<br>s de estos documen | dientes que emparejan<br>ntos a la escuela. Si lo desea | , proporcione un brev | e resumen aquí. |
| formación<br>stá este estudi<br>ay alguna orde<br>espondió Sí a<br>Anterior      | legal<br>iante sujeto a ur<br>en de protección<br>cualquiera de la | n plan de paternidad o<br>n vigente? 💽<br>as preguntas anteriores<br>serrar Siguiente | alguna orden judicia<br>, debe enviar copia: | Ningún exped<br>al?<br>s de estos documen   | dientes que emparejan<br>ntos a la escuela. Si lo desea | , proporcione un brev | e resumen aquí. |

Después de confirmar/actualizar la información de contacto existente y agregar nuevos contactos según sea necesario, haga clic en "Siguiente" para pasar a la página siguiente.

Ð

## Página de salud (Parte 1)

No 🗸

No 🗸

No 🗸

No 🗸

No 🗸

No 🗸

| 🗲 Anterior 🕒 Guardar y cerrar Siguiente 🔶 🗶 Cancelar |                    |                   |         |                          |             |     |  |                                        |  |  |
|------------------------------------------------------|--------------------|-------------------|---------|--------------------------|-------------|-----|--|----------------------------------------|--|--|
| Comienzo Estud                                       | diante F           | amilia/Contactos  | Salud   | Información<br>adicional | Enviar      |     |  |                                        |  |  |
| Médico Principal y Seguro Médico                     |                    |                   |         |                          |             |     |  |                                        |  |  |
| Médico                                               |                    |                   |         | )                        | Tipo de Seg | uro |  | ~                                      |  |  |
| Teléfono del Médico                                  |                    |                   |         |                          |             |     |  |                                        |  |  |
|                                                      |                    |                   |         |                          |             |     |  |                                        |  |  |
| Por favor indiqué si su                              | Información Médica |                   |         |                          |             |     |  |                                        |  |  |
|                                                      |                    | ulguna do lao olg |         |                          |             |     |  |                                        |  |  |
| Ansiedad/Depresión *                                 | No 🗸               |                   | Medica  | mentos diarios *         | No 🗸        |     |  | Problemas Ortopédicos/Articulatorios * |  |  |
| TDA/TDAH *                                           | No 🗸               |                   | Diabete | es *                     | No 🗸        |     |  | Convulsiones *                         |  |  |
| Asma/Inhalador *                                     | No 🗸               |                   | Desord  | len Alimenticio *        | No 🗸        |     |  | Problemas de Habla *                   |  |  |
| Baño/Uso del inodoro *                               | No 🗸               |                   | Problem | mas Auditivos *          | No 🗸        |     |  | Tuberculosis *                         |  |  |
| Trastorno Sanguíneo *                                | No 🗸               |                   | Condic  | ión Cardiaca *           | No 🗸        |     |  | Problemas de Visión *                  |  |  |
| Concusión *                                          | No 🗸               |                   | Dolore  | s de Cabeza *            | No 🗸        |     |  | Accidentes/Heridas *                   |  |  |
| Alguna Cirugía *                                     | No 🗸               |                   | Medica  | I Conditions Other *     | No 🗸        |     |  |                                        |  |  |

Si usted respondió SÌ a alguna de las anteriores, por favor explique.

Complete todos los campos de esta página que tienen un asterisco rojo al lado. Agregue comentarios o información adicional en el cuadro de texto que aparece a continuación.

### Página de salud (parte 2)

### Medicamentos y Alergias

| Por favor seleccione si su niño/a tiene alguna alergia.                                                                                                    |                                                              |                                                                                                    |  |  |  |  |  |
|----------------------------------------------------------------------------------------------------|--------------------------------------------------------------|----------------------------------------------------------------------------------------------------|--|--|--|--|--|
| Alergia a Comida * No 🗸                                                                                                    | Alergia a Otros *                                            | No 🗸                                                                                                    |  |  |  |  |  |
| Alergia a un Medicamento * No 🗸                                                                                                    | EpiPEN *                                                     | No 🗸                                                                                                    |  |  |  |  |  |
| Proporcione cualquier explicación para las alergias seleccionadas.                                                                                                    |                                                              |                                                                                                    |  |  |  |  |  |
|                                                                                                    |                                                              |                                                                                                    |  |  |  |  |  |
| ** <u>OBLIGATORIO:</u> **                                                                                                    |                                                              |                                                                                                    |  |  |  |  |  |
| AUTORIZACIÓN DEL PADRE/TUTOR (Se necesita consentimiento antes de administrar cu                                                                                                    | alquier medicamento a su                                     | ı niño/a)                                                                                                    |  |  |  |  |  |
| Responda Si/No para dar permiso a la enfermera de la escuela para administrar los siguientes medicamentos de venta libre:                                                                    |                                                              |                                                                                                    |  |  |  |  |  |
| *La dosis de medicamento será determinada segón el peso y la edad del niño/a.                                                                                                    |                                                              |                                                                                                    |  |  |  |  |  |
| **Tylenol/Ibuprofeno masticable o líquido para niños DEBE SER PORPORCIONADO POR EL PADRE No se mantiene en inventario.                                                                       |                                                              |                                                                                                    |  |  |  |  |  |
| Tylenol/ACETAMINOFÉN * Yes V                                                                                                    | Ibuprofeno/Motrin/Advil *                                    | si 🗸                                                                                                    |  |  |  |  |  |
| Tums (tabletas antiácidas) * Yes 🗸                                                                                                    | Benadryl/Difenhidramina                                      | HCL * Yes V                                                                                                    |  |  |  |  |  |
| Permiso para Compartir Información                                                                                                    |                                                              |                                                                                                    |  |  |  |  |  |
| Doy permiso a la enfermera de escuela que comparta información relevante sobre la salud de m<br>necesidades de seguridad y salud de mi niño/a. Doy permiso para intercambiar información con | i niño/a con el personal apri<br>el médico primario de mi ni | opiado de la escuela cuando sea necesario con el fin de<br>ño/a con el propísito de referencia, diagnóstico y tratami |  |  |  |  |  |
| Si 🗸                                                                                                    |                                                              |                                                                                                    |  |  |  |  |  |
| Firma del cuidador                                                                                                    |                                                              |                                                                                                    |  |  |  |  |  |
| ← Anterior 🕒 Guardar y cerrar Siguiente → 🗙 Cancelar                                                                                                    |                                                              |                                                                                                    |  |  |  |  |  |

Complete todos los campos de esta página con un asterisco rojo al lado.

Permiso para compartir información: Seleccione "Sí" o "No" en el menú desplegable de esta sección y luego ingrese su nombre en el cuadro de texto "Firma del cuidador" para confirmar.

Haga clic en "Siguiente" para pasar a la página siguiente.

cumplir con las ento. \*

### Información adicional para estudiantes

| Connienzo                               | Estudiante                             | Tannia/ Concactos                                 | Jaiuu                 | adicional       | CIIVIGI           |                                                             |                |
|-----------------------------------------|----------------------------------------|---------------------------------------------------|-----------------------|-----------------|-------------------|-------------------------------------------------------------|----------------|
| nformació                               | n Adicional (                          | del Estudiante                                    |                       |                 |                   |                                                             |                |
| Consentimiento                          | para la Publicaci                      | ón de la Información de D                         | irectorio del Estud   | <u>iante</u>    |                   |                                                             |                |
| No se requiere<br>del directorio i      | n respuestas a la<br>ncluye nombre,    | as siguientes preguntas<br>edad, grado e imágenes | . SOLO complete<br>). | lo siguiente si | NO acepta la divi | gación de información del directorio a las fuentes indicada | is. (La inform |
| Medios de Difus                         | ión (tales como n                      | noticias e historias)                             | ~                     |                 |                   |                                                             |                |
| Canales de las l<br>distrito escolar, i | Escuelas Públicas<br>edes sociales, et | s de Malden (sitio web del<br>tc.)                | ~                     |                 |                   |                                                             |                |
| Reclutadores ur                         | iversitarios                           |                                                   | ~                     |                 |                   |                                                             |                |
| Reclutadores mi<br>eléfono)             | litares (incluyend                     | lo la dirección y número de                       | e 🗸                   |                 |                   |                                                             |                |
| Acuerdos / Cons                         | entimiento Adicio                      | onales                                            |                       |                 |                   |                                                             |                |
| ndicar su acep                          | tación o permis                        | o para cada uno de los s                          | siguientes eleme      | ntos:           |                   |                                                             |                |
| Permiso con el u                        | iso del Internet *                     | :                                                 | ~                     |                 |                   |                                                             |                |
| De acuerdo con<br>*                     | la Política del Us                     | so Aceptable de la Tecnolo                        | ogía 🔽 🗸              |                 |                   |                                                             |                |
| De acuerdo con<br>Student & Famil       | del Manual de Es<br>y Handbook         | studiante *                                       | ~                     |                 |                   |                                                             |                |
| Anterior                                | 🖹 Guardar y c                          | cerrar Siguiente →                                | X Cancela             |                 |                   |                                                             |                |
|                                         |                                        |                                                   |                       |                 |                   |                                                             |                |
|                                         |                                        |                                                   |                       |                 |                   |                                                             |                |

Consentimiento para divulgar información del directorio de estudiantes: estas preguntas no son obligatorias. Utilice el menú desplegable para responder "No" únicamente si no otorga su consentimiento.

Acuerdos adicionales: estas preguntas son obligatorias. Utilice los menús desplegables para indicar su acuerdo.

Haga clic en "Siguiente" para ir a la última página.

ición

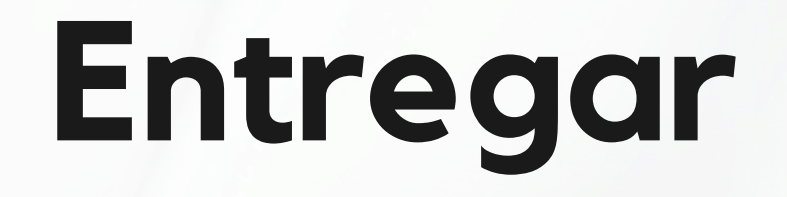

| Comienzo                                                                                                    | Estudiante    | Familia/Contactos    | Salud         | Información<br>adicional | Enviar         |       |  |  |
|----------------------------------------------------------------------------------------------------|---------------|----------------------|---------------|--------------------------|----------------|-------|--|--|
| Done!                                                                                                    |               |                      |               |                          |                |       |  |  |
| jFelicitacion                                                                                                    | es! Ha llegad | o al final del formi | ulario de Act | ualización Anu           | al del Estudia | ante. |  |  |
| Revise cada sección y revise la información.Cuando toda la información este complete y correcta, seleccione el boton Enviar. |               |                      |               |                          |                |       |  |  |
|                                                                                                    |               |                      |               |                          |                |       |  |  |
| + Anterior                                                                                                    | 🖺 Guardar y c | errar Siguiente 🗧    | Envi          | ar 🗙 Cancela             | ar             |       |  |  |

Haga clic en "Enviar" para finalizar y enviar la actualización de la información del estudiante.

Si ha dejado en blanco algún campo obligatorio, aparecerá un mensaje de error. Puede hacer clic en "Anterior" para volver a las páginas anteriores e ingresar la información requerida y luego intentar enviarla nuevamente.

Complete este proceso nuevamente para cada estudiante adicional que pueda tener.

# ¡Gracias!

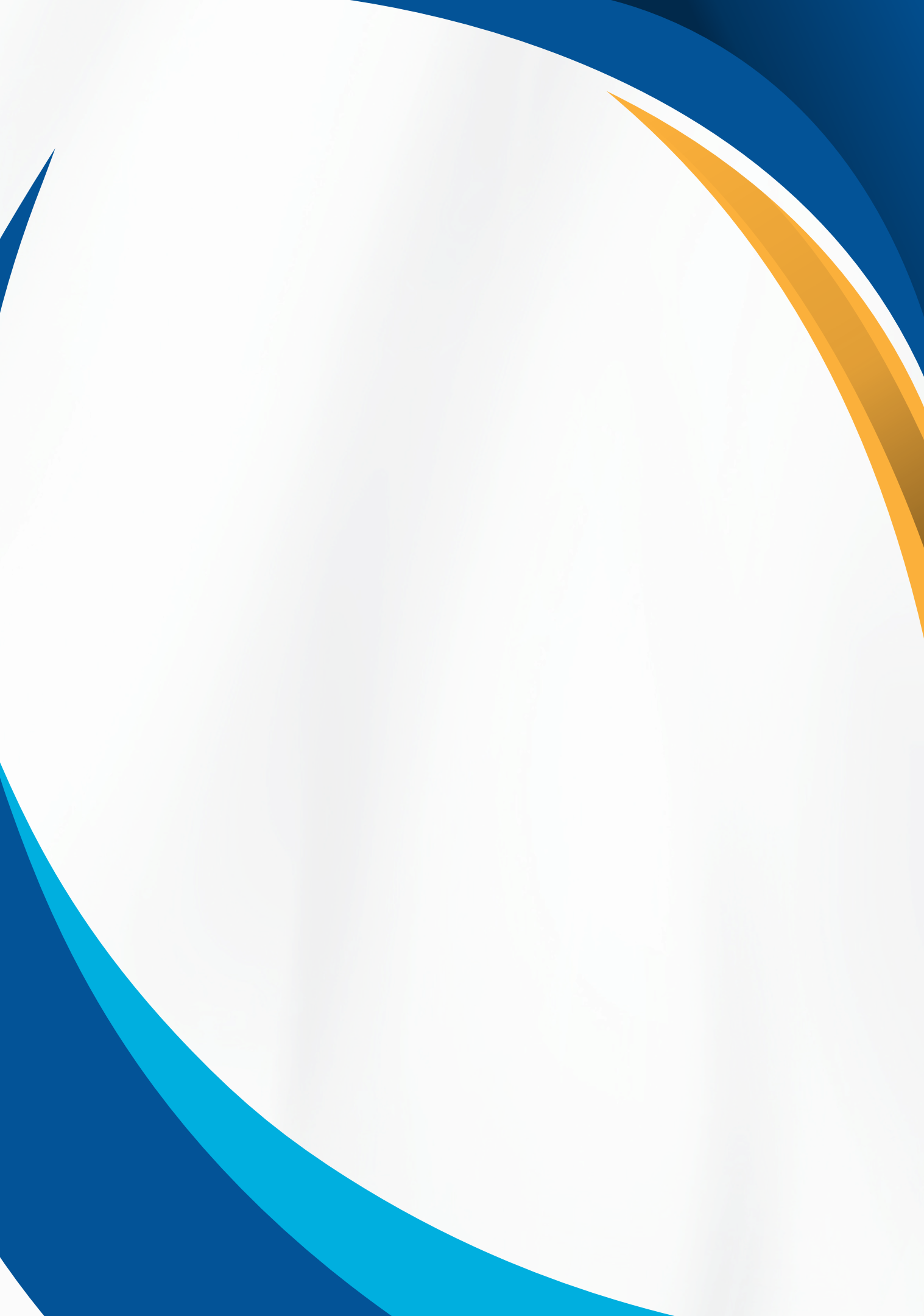